# 查收查引提交委托操作指南

步骤1 登录后,点击查收查引

| 用户信息                                                                                 |
|--------------------------------------------------------------------------------------|
| 欢迎光临 东北师范大学科技查新工作站。<br>校外: 其他 账号: A 如此 如此 在: A 如此 我的信息 我的成果库 我的委托单 退出                |
| 私技宣新(项目)<br>通过文献检索判定前人在所查课题<br>上有无相以研究成果   直 な の 、 、 、 、 、 、 、 、 、 、 、 、 、 、 、 、 、 、 |

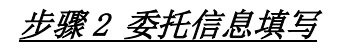

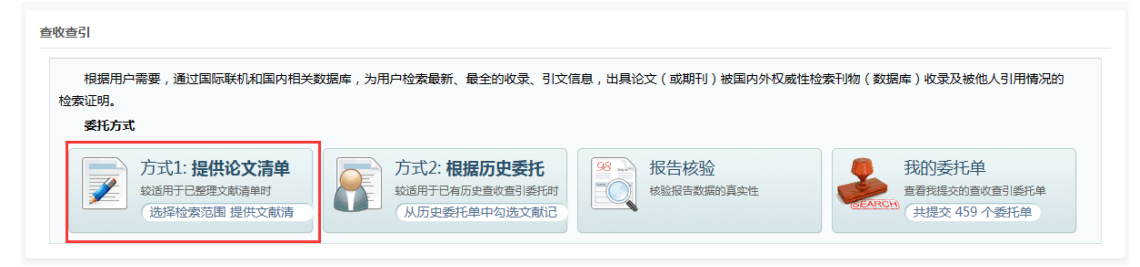

| 委托信息检索                                                      | 范围 论文清单 服务费用                                  |                |         |                    |         |  |  |  |  |  |
|-------------------------------------------------------------|-----------------------------------------------|----------------|---------|--------------------|---------|--|--|--|--|--|
| * 校区                                                        | * 校区 〇本部 〇 净月 (争月请先联系0431-84536086) 请选择您所在的校区 |                |         |                    |         |  |  |  |  |  |
| * 类型                                                        | ●个人 ○团队                                       | [联系方式+]        | 来源      | 校外                 |         |  |  |  |  |  |
| * 作者姓名                                                      | 被检索人                                          | 给谁开报告          | 委托人/联系人 | [复制作者联系方式]         |         |  |  |  |  |  |
| * 作者单位                                                      | 其他                                            | 上交报告的单位        | QQ      |                    |         |  |  |  |  |  |
| 二级单位                                                        | 其他                                            |                |         |                    |         |  |  |  |  |  |
| 检索目的                                                        | ○课题立项 ○成果鉴定 ○科研工作量                            | ○ 职称评审 ○ 课题组报奖 |         | 保研毕业 🔾 学者计划 🔾 其他 🧲 | 请根据实际情况 |  |  |  |  |  |
| 指定查新员                                                       | <sup>重新员</sup> 如实填写                           |                |         |                    |         |  |  |  |  |  |
| * 报告份数                                                      | *报告份数 2/3 🗸 正常报告含一式两份,可选多份                    |                |         |                    |         |  |  |  |  |  |
| ▶ 下一步                                                       |                                               |                |         |                    |         |  |  |  |  |  |
| 注意事项                                                        | 注意事项                                          |                |         |                    |         |  |  |  |  |  |
| 1. 查收查引需要一定的时间,请预留足够的服务时间。<br>☑ <sup>▲</sup> 本人已经阅读井如晓注意事项。 |                                               |                |         |                    |         |  |  |  |  |  |
| 东北师范大学图书馆 版权所有 © All Rights Reserved                        |                                               |                |         |                    |         |  |  |  |  |  |

\*为必填项,填完点下一步。

# <u>步骤3 选择检索范围</u>

| 数据库          | *   | 说明                                       | 年份范围        | 引文 | 他引 | 子库组合 / 他引定义 / ESI / 学术指标 / 期刊来源 |
|--------------|-----|------------------------------------------|-------------|----|----|---------------------------------|
|              | □收录 | 查询论文被 SCI-E (科学引文索引) 数据库收录的情况            | 1900 - 2023 |    |    | * 他引完义 被非 被引文章所有作: ~            |
| SCI-E        |     | 查询论文被 SCI-E (科学引文索引) 数据库引用的情况            | 1900 - 2023 |    | O  | 引用                              |
| ESCI         | 回收录 | 查询论文被 ESCI (新兴资源引文素引) 数据库收录的情            | 2015 - 2023 |    |    | □ ESI 高被引论文 2023 - 2023         |
|              | 回收录 | 查询论文被 SSCI (社会科学引文索引) 数据库收录的情            | 1900 - 2023 |    |    | UCR 影响因子 1997 - 2021            |
| SSCI         | 口引用 | 查询论文被 SSCI (社会科学引文索引) 数据库引用的情            | 1900 - 2023 | 0  |    | □ JCR 5 年影响因子 1997 - 2021       |
| A&HCI        | □收录 | 查询论文被 A&HCI (艺术与人文科学引文素引) 数据             | 1975 - 2023 |    |    | JCR期刊分区 1997 - 2021             |
| CPCI-S       | 回收录 | 查询论文被 CPCI-S (科技会议文献引文素引) 数据库            | 1990 - 2023 |    |    | 中科院期刊分区 2012 - 2022             |
| CPCI-SSH     | 回收录 | 查询论文被 CPCI-SSH (社会科学以及人文科学会议文            | 1990 - 2023 |    |    |                                 |
| WOS 核心合集     | 〇引用 | 查询论文被 Web of Science 核心合集 ( SCI, SSCI,   | 1900 - 2023 | 0  | 0  |                                 |
| MEDLINE      | □收录 | 查询论文被 MEDLINE (PubMed) 数据库收录的情况          | 1950 - 2023 |    |    |                                 |
| RSCI         |     | 查询论文被 Russian Science Citation Index 数据库 | 2005 - 2023 | 0  | Ó  |                                 |
| 12002        | □收录 | 查询论文被 Scopus 数据库收录的情况                    | 1960 - 2023 |    |    |                                 |
| Scopus       | 〇引用 | 查询论文被 Scopus 数据库引用的情况                    | 1960 - 2023 | 0  | 0  |                                 |
| EI-Compendex | □收录 | 查询论文被 EI (工程素引) 数据库收录的情况                 | 1884 - 2023 |    |    |                                 |
| PubMed       | □收录 | 查询论文被 PubMed 数据库收录的情况                    | 1978 - 2023 |    |    |                                 |
|              | 回收录 | 查询论文被 CSCD (中国科学引文数据库) 数据库收录             | 1989 - 2023 |    |    | CNKI影响因子 1979 - 2023            |
| CSCD         |     | 查询论文被 CSCD (中国科学引文数据库) 数据库引用             | 1989 - 2023 |    |    | 北大核心刊源 1992 - 2023              |
| S.Mary       | 回收录 | 查询论文被 CSSCI (中文社会科学引文索引) 数据库收            | 1998 - 2023 |    |    | 科技核心刊源 1987 - 2023              |
| CSSCI        | 回引用 | 查询论文被 CSSCI (中文社会科学引文索引) 数据库引            | 1998 - 2023 |    |    |                                 |
|              | □收录 | 查询论文被 CNKI (中国知网) 数据库收录的情况               | 1979 - 2023 |    |    |                                 |
| CNKI         | 回引用 | 查询论文被 CCD (中国引文数据库) 引用的情况                | 1979 - 2023 |    | 0  |                                 |
|              | □收录 | 查询论文被 万方 数据库收录的情况                        | 1985 - 2023 |    |    |                                 |
| 万方           | □引用 | 查询论文被 万方 数据库引用的情况                        | 1985 - 2023 |    |    |                                 |
| 重庆维普         | 回收录 | 查询论文被 维普 数据库收录的情况                        | 1989 - 2023 | -  |    |                                 |
| incoPat      | □收录 |                                          | 2023 - 2023 |    |    |                                 |
| 人大报刊复印资料     | □收录 | 中国人民大学《复印报刊资料》由中国人民大学书报                  | 2023 - 2023 |    |    |                                 |

# <u>步骤4 补充论文清单</u>

| Source For the stand Channel Bray     Source Channel Bray                                                                                                    |                                                                                                    | 东北师范大学图书的<br>CSCY-2023-                                      | 官 查收                 | 查引                            |         |               |                 |                                   |       |           |           |            |
|----------------------------------------------------------------------------------------------------|----------------------------------------------------------------------------------------------------|--------------------------------------------------------------|----------------------|-------------------------------|---------|---------------|-----------------|-----------------------------------|-------|-----------|-----------|------------|
| 为了 課題立項、成果鉴定、科研工作量、职称评事、课题组织奖、期刊评事、<br>请在 婴托信息 中结局作者姓名 (如器代力请该司后托人/新系人) 和联系方式                                                                                                    | 保研毕业、学者计划、其他等事室的需要,申请人标<br>、在检索范围中选择相应的科学评价数据库或指标                                                                  | 根据人事,科研或教务等部门关于科研成果评<br>,该同时间范围,并提供尽量详细的 论文 <mark>清</mark> 4 | 定的相关规范<br>•          | ,要准备                          | 论文权     | <b>東成引用</b> 8 | 的检索证明材料的        | 1,请预留足够的时间,并按要求强交《重收重引            | 委托单〉。 |           |           |            |
| office ware drift board                                                                                                    |                                                                                                    | ★上→⇒ → 标题为必填り                                                | ⊤–#<br><b>I, , ,</b> | そ꺩                            | 色       | 版             | 物、E             | 出版年、卷期等                           | 详细信   | 記为选       | <u>真。</u> |            |
| 第級供給中心行者支援的治公清単(包括作者,甲/食又類各,米酸均衡酸,皮表)<br>请根据包取有资料的整理情况使用 ≥种方式 提供: ○人工地写:直接在下方 加入<br>请用。                                                                                                | #19 等不量非常的重要数据,量以强件人需。 #10<br>或规制数据:③文献上传:点击石阁 皇石模板 [5-4]                                                          | 31 等又嚴權一物決了,并物明治又可能被反象<br>,按照較種爭酸攝库中下數純文本格式文档上               | 的 SCI-E、E<br>传,或将数据  | 46.000年<br>1997年1月<br>1997年1月 | xcel 中, | 「「「「」」(「」」)   | <b>獻上作</b> 按钮:  |                                   |       |           |           |            |
|                                                                                                    | 704E                                                                                                    | 出版相                                                          | 出版中                  | *                             | #8      | <b>风</b> 時    | ◎ 東田市市 >        | 人織号                               |       | DOI       | 11720     | <b>{ {</b> |
|                                                                                                    |                                                                                                    |                                                              |                      |                               |         |               | 未知成有 >          |                                   |       |           |           | 多篇文章点击增加   |
|                                                                                                    |                                                                                                    |                                                              |                      |                               |         |               | 未知成有~           |                                   |       |           | ###       | 即可显示多行,填错  |
| 「「「「「「」」」                                                                                                    | 真写越详细有助于                                                                                                    | F论文收录检索                                                      | <b>約</b>             | 隹砌                            | 角化      | ŧ.            |                 |                                   | 查看模板  | 选择文件 未…文件 | 文獻上傳      | 可以删除       |
| ▲ #### ##X#### #F7X2### ##X##-6. #EED7322#<br>填写数字(1, 2, 3)                                                                                                    | 单选择相应的 收录范围,两点也右侧 导入文献 按钮                                                                                          | 柳柳秋                                                          | 以与                   | ×λ                            | 4       | 献.            | 系统              | 奈白动解析文本                           |       | ▼ ■前乘数    |           | 1.1 STRUE  |
| 田舎: <del>他子 参文部公園、桃田</del> 酒参参(G8/7 7714 文活参考文部書原現計)。<br>1. 中信: 原語: 地球活動電気 部内部 (市営用 三字 中間 田田)・小 中間 地口<br>2. Mou, K. J. Chen, m. N.; Mao, Q.; Wang, P. Ni, R. Y.; Xia, X. Q.; Liu, V. H | <b>미 作者 其名 出版物名称,出版年 曼向,记止页码 以及</b><br>極明党,2015,19(50)8167-8171.<br>AQP-4 in peritumoral edematous tissue is corre | 下方示例。<br>elated with the degree of glioma and with           | expression           | of VEGF (                     | and HIF | -alpha. J     | ournal of Neuro | -Oncology 2010, 100 (3), 375-383. |       | C UTAM    |           |            |

#### 步骤5 其他信息

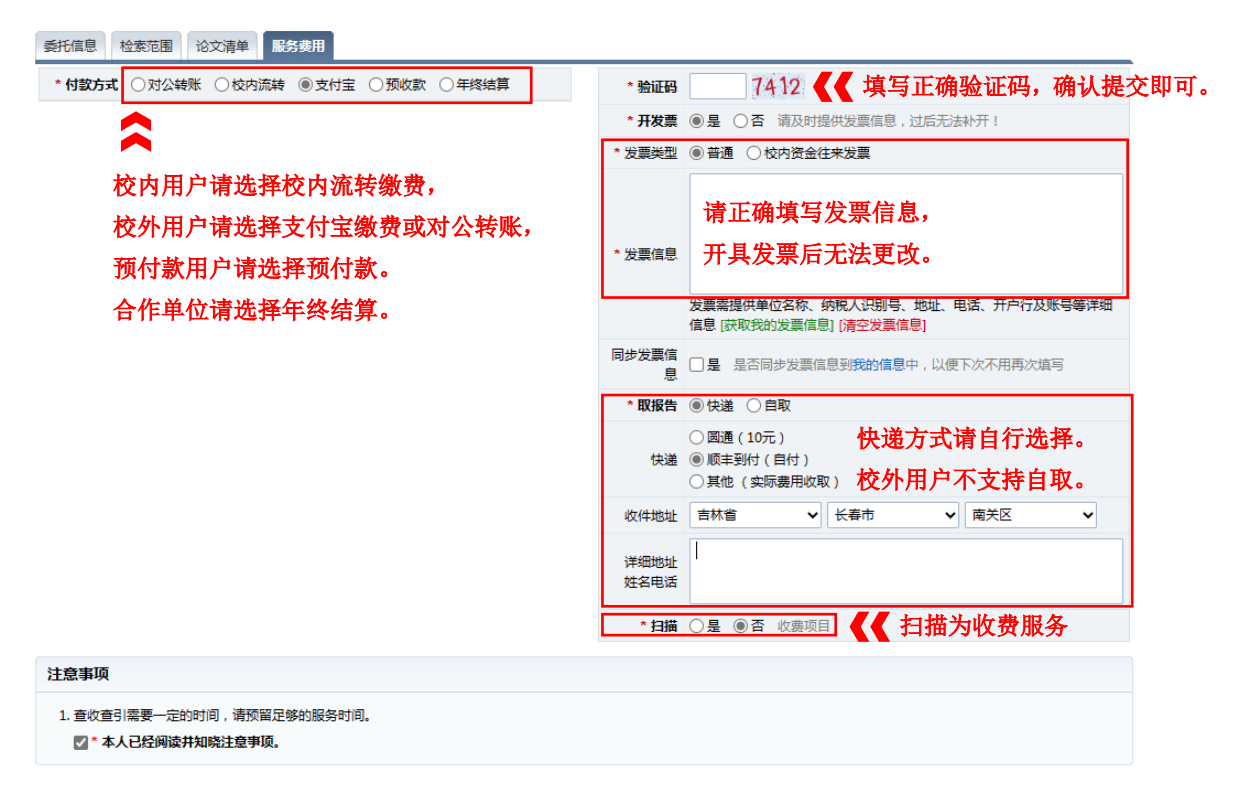

#### 步骤6出现提交成功对话框,视为提交成功

|   | chaxin.library.nenu.edu.cn 显示                     |
|---|---------------------------------------------------|
|   | 委托单修改成功,请随时关注"我的委托单"和邮箱,以便对委托单进行查<br>看或修改,不另行电话通知 |
| l | · · · · · · · · · · · · · · · · · · ·             |

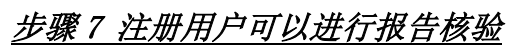

查收查引

| 根据用户需要,通过国际联机和国内相关数据<br>检索证明。<br>委托方式 | 裤,为用户检索最新、最全的收录、引文作 | <sup>信息</sup> , 出具论文 ( 或期刊 ) 被国内外权威性检7 | 获刊物(数据库)收录及被他人引用情况的 |
|---------------------------------------|---------------------|----------------------------------------|---------------------|
| 方式1:提供论文清单                            | 方式2: 根据历史委托         | 98                                     | 我的委托单               |
| 較適用于已整理文獻清单时                          | 战道用于已有历史查收查引委托时     |                                        | 查看线读的查谈查引委托单        |
| 选择检索范围 提供文献清                          | 从历史委托单中勾选文献记        |                                        | 共提交 … 个委托单          |

查收查引报告核验

| <b>功能说明</b><br>本功能开放给 | 始所有需要核验查收查引报告及其数据真实性的单位和个人。                                               |      |
|-----------------------|---------------------------------------------------------------------------|------|
| 请根据所需移                | 核验的报告信息,填与卜万核验表单后点击 [宣询] 按钮,若返回阳应报告结果请通过 [如觉] 宣音报告,或通过 [宣者] 扫描维约目行核对相关数据。 |      |
| 报告编号*                 | 查收查引报告编号 作者姓名* ▲ 报告中显示的学者/团队名称 <i p="" 一般为一级单位,如某某大学<="" 作者单位*=""></i>    |      |
| 核验人*                  | · 核验单位* 电话* 邮箱* 邮箱* @qq.(                                                 |      |
| 核验理由*                 | 验证码: 9341 查询                                                              |      |
|                       |                                                                           |      |
| /师范大学图书馆 版标           | 初所有 © All Rights Reserved                                                 | 回到顶部 |

东北师范大学图书馆 版权所有 © All Rights Reserved

# 查收查引确认报告及缴费操作指南

## 步骤1 登录后,点击查收查引

| 东北师范大学科技查新工作站 | A 260- AND INTER ESAL ANNUM ROTATE ROTATION ROTATION ROTATION - NAMES AND AND AND AND AND AND AND AND AND AND |
|---------------|----------------------------------------------------------------------------------------------------|
|               | 用户信息                                                                                                    |
|               | 你好,欢迎光临东北师范大学科技重新工作站。<br>账号: ▲                                                                                |
|               | 私式会報に各有額本人在地震事語<br>▲式気報性各科協業人在地震事語<br>上市无能は原本人成地震<br>上市元能は成本人の地震<br>本式の地址者 本月本らなや意味に同<br>金式の地址者 本月本らなや意味に同    |

### 步骤2 查看我的委托

| 查收查引                                   |                            |                                                 |                    |                                                                                                  |                                                |                                     |       |             |                                               |                             |                                                     |
|----------------------------------------|----------------------------|-------------------------------------------------|--------------------|--------------------------------------------------------------------------------------------------|------------------------------------------------|-------------------------------------|-------|-------------|-----------------------------------------------|-----------------------------|-----------------------------------------------------|
| 根据用<br>库)收录及<br><b>委托方</b>             | 户需要,j<br>被他人引<br><b>`式</b> | 通过国际联机和I<br>用情况的检索证明                            | 国内相关数据<br>明。       | 居库,为用,                                                                                           | 口检索最新、最                                        | 全的收去                                | 录、引文信 | 息,出         | 出具论文(或                                        | 期刊)被国内                      | 的外权威性检索刊物(数据                                        |
|                                        | 我<br>Treff 音言              | <b>的委托单</b><br><sup>我提交的委托单</sup><br>提交 115 个查收 | 查引                 | た<br>た<br>構<br>送<br>構<br>送<br>構<br>送<br>構<br>送<br>構<br>送<br>構<br>送<br>構<br>送<br>構<br>し<br>通<br>構 | 据历史记录<br><sup>这載提交查收查引</sup><br>(历史委托单中        | <b>表委托</b><br><sup>委托单</sup><br>勾选文 |       | 首<br>刑<br>〔 | <b>收查引委</b><br><sup>國資富</sup> 文獻被收录<br>选择检索范围 | <b>托单</b><br>和引用的报告<br>提供文献 |                                                     |
|                                        | 单)<br>开具<br>提              | 篇文献委托<br>                                       | 单<br><sub>W告</sub> |                                                                                                  | <b>个入藏号委</b><br><sup>这載入藏号开具检</sup><br>提供少量文献入 | <b>5托单</b><br><sub>索报告</sub><br>藏号  |       |             |                                               |                             |                                                     |
| <ul> <li>在线提</li> <li>#的委托单</li> </ul> | <b>交:</b> 用户               | 在线填写 <b>《查收</b>                                 | 查引委托单              | 鱼》,等待饷                                                                                           | 宫员处理并邮件                                        | 或电话证                                |       | 索费用         | ,取检索报台                                        | <u></u> .                   |                                                     |
| 编号                                     | 单位名称                       | 委托人 联系人                                         | 申请时间               | 完成时间                                                                                             | 预计所需工作日                                        | 取报告                                 | 状态    | 校区          | 受理人                                           | 电话                          |                                                     |
| L24Q2021-0317                          | 四川自                        | 高**                                             | 08-03 19:47        | 08-03 20:19                                                                                      | 1个工作日                                          | 自职                                  | 繳费确认  | 本部          | 李老师                                           | 0431-8509812                | 8 【 <b>报告确认】[用户反馈]</b> [委托单]<br>[缴费凭证]              |
| L24Q2021-0315                          | 济南市                        | <b>Б</b> β***                                   | 07-23 08:35        | 07-23 09:30                                                                                      | 1个工作日                                          | 快递                                  | 繳費确认  | 本部          | 李老师                                           | 0431-8509812                | 下载[定制报告] 下载[电子报告]<br>[8 [报告确认][用户反馈][委托单]<br>[缴费凭证] |
| L24Q2021-0314                          | 济南市                        | fiβ***                                          | 07-23 08:35        | 07-23 09:30                                                                                      | 1个工作日                                          | 快递                                  | 缴费确认  | 本部          | 李老师                                           | 0431-8509812                | 18<br>下载[定制报告 [报告确认]<br>户反馈] [委托单] [缴费凭证]           |

定制报告(没有盖章电子版),核对后请点报告确认,缴费并上传缴费凭证。 电子报告为盖章扫描件。

| 查收查引 CSCY-2021-575 | 4 缴费凭证                                       |
|--------------------|----------------------------------------------|
| 查收查引               |                                              |
| 编号                 | CSCY-2021                                    |
| 委托人                | 1000 用户 苏想                                   |
| 缴费时间               | 2021-08-03 21:2                              |
| 附件                 |                                              |
| 缴费凭证(首次)           | ▶ 送择文件 未送择任何文件<br>请上传校内转账单盖章回执照片、微信付款截图等付款凭证 |
| 缴费凭证(补交)           | <b>选择文件</b> 未选择任何文件                          |
|                    | ✓ 确认提交                                       |

缴费时间请填写支付宝转账时间 如需补交请再次上传缴费截图

### <u> 缴费凭证样本</u>

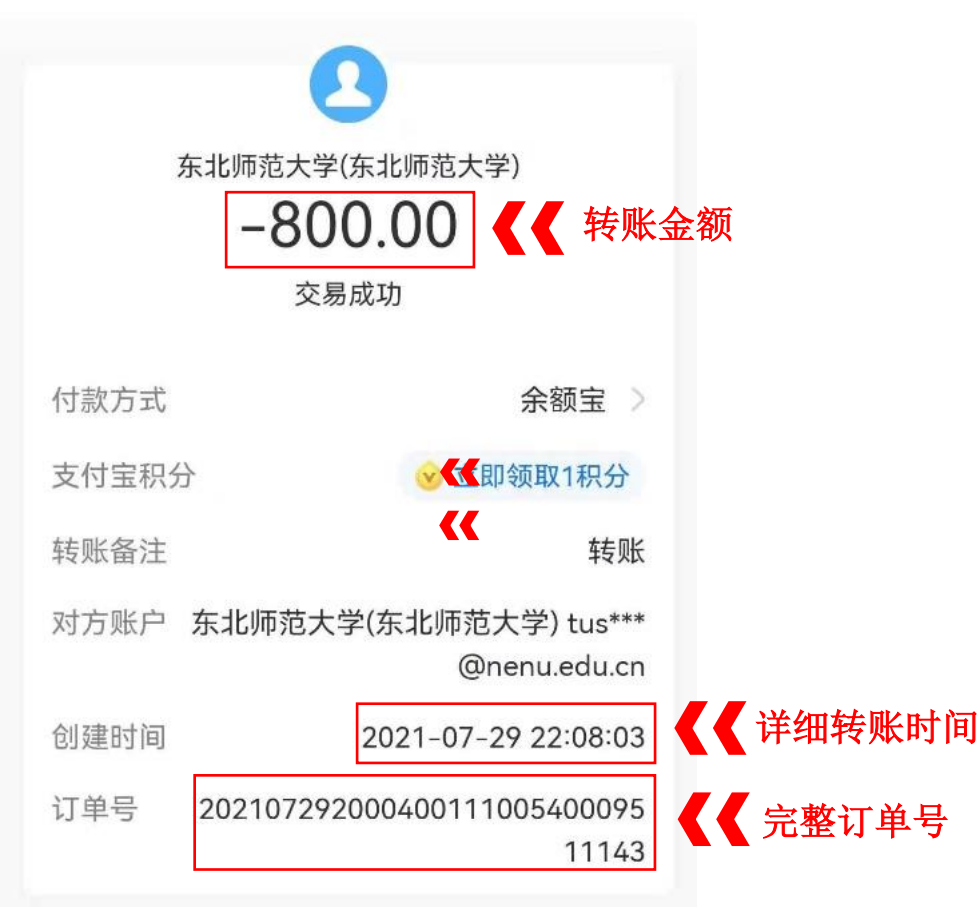